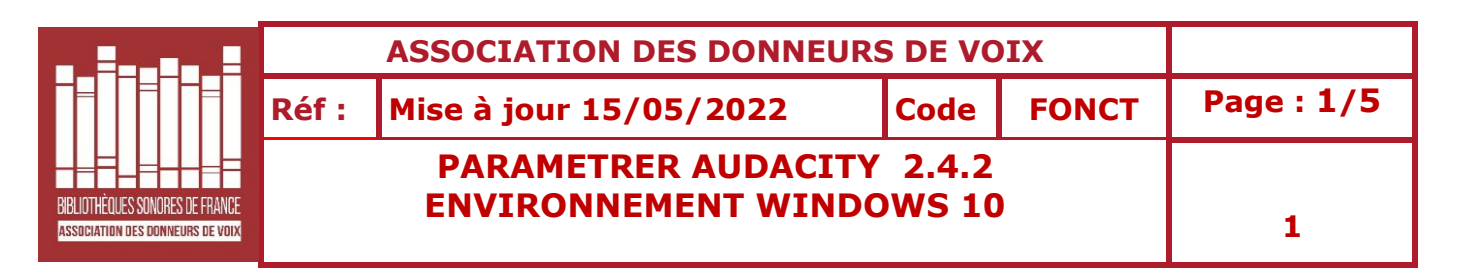

- 1- Installer Audacity 2.4.2 puis suivre pas à pas le présent tutoriel après l'avoir imprimé pour plus de commodité.
- 2- Une fois l'installation faite, dans la barre d'outils d'Audacity, aller sur **Edition** et cliquer **Préférences** en bas de la fenêtre.
- 3- Descendre ligne par ligne sur la fenêtre de gauche et mettre la partie droite en conformité avec les indications des images ci-dessous.
- 4- Ne pas cliquer sur OK pour valider fiche par fiche ; attendre la fenêtre N° 12 Bibliothèque sur laquelle doit apparaitre « Lame 3.100 (intégré) au niveau de « Version de la Bibliothèque mp3 », puis valider par « OK » sans tenir compte des fenêtres qui suivent ( Répertoires, Avertissements, Effets, Clavier, Souris, Modules )

| Préférences : Périphériques                                                                                                    |                                                                                                    | ×                 |
|----------------------------------------------------------------------------------------------------|----------------------------------------------------------------------------------------------------|-------------------|
| Périphériques         - Lecture         - Enregistrement         - Périphériques MIDI         - Qualité         - Interface         - Pistes         - Comportements des pistes         - Spectrogrammes         - Import / export         - Bibliothèques         - Répertoires         - Avertissements         - Effets         - Clavier         - Souris         - Modules | Interface<br>Höte : MME<br>Utilisation : PortAudio V19.6.0-devel, revision unknown<br>Lecture<br>Périphérique (d) : Speakers (Realtek High Definiti<br>Enregistrement<br>Périphérique (v) : Microphone (Realtek High Defini<br>Canaux : 1 (Mono)<br>Latence<br>Taille du tampon (b) : 100 millisecondes<br>Compensation de latence : -130 millisecondes |                   |
| Préférences : Lecture  Périphériques Enregistrement Périphériques MIDI Qualité Interface Pistes Comportements des pistes Spectrogrammes Import / export Import étendu Bibliothèques Répertoires Avertissements Effets Clavier Souris Modules                                                                                                    | Aperçu des effets         Durée (1) : 6 secondes         Aperçu de la coupe         Avant la coupe d'une région (b) : 2 secondes         Après la coupe d'une région : 1 secondes         Saut de lecture         Court : 1 secondes         Long : 15 secondes         Options                                                                         | Valider Annuler ? |
|                                                                                                    |                                                                                                    | Valider Annuler ? |

| Préférences : Enregistrement                            |                                                                     |                                    |                                            |                | ×        |
|---------------------------------------------------------|---------------------------------------------------------------------|------------------------------------|--------------------------------------------|----------------|----------|
| Périphériques<br>Lecture<br><mark>Enregistrement</mark> | Options<br>Doublage : lire les autres<br>Lecture de l'entrée à trac | s pistes penda<br>vers le logiciel | nt l'enregistrement d'une nouvelle (       | overdub)       |          |
| - Périphériques MIDI<br>- Qualité                       | Enregistrer sur une nouv                                            | velle piste                        |                                            |                |          |
| - Interface                                             | Enregistrement automation                                           | ue                                 |                                            |                |          |
| - Comportements des pistes                              | activé (e)                                                          | uc.                                |                                            |                |          |
| Spectrogrammes                                          | Volume (dB) : -60                                                   |                                    |                                            |                | 0        |
| Import étendu                                           |                                                                     |                                    | -42                                        |                |          |
| <ul> <li>Bibliothèques</li> <li>Répertoires</li> </ul>  | Compris dans :                                                      | lement enregis                     | strées<br>Audio enregistré                 |                |          |
| - Avertissements                                        |                                                                     | o de piste 🔲 I                     | Date du système 🗌 Temps du systè           | ème (i)        |          |
| - Clavier                                               | Enregistrement punch roll                                           |                                    |                                            |                |          |
| - Souris<br>Modules                                     | Pré-lancement : 5                                                   | secondes                           |                                            |                |          |
|                                                         | Fondu-enchaîné : 10                                                 | milliseconde                       | s                                          |                |          |
|                                                         |                                                                     |                                    |                                            |                |          |
|                                                         |                                                                     |                                    |                                            |                |          |
| D. ((                                                   |                                                                     |                                    |                                            | Valider Annule | r 🕐      |
| Preferences : Peripheriques MIDI                        | late for a                                                          |                                    |                                            |                | ~        |
| - Lecture                                               | Hôte : MI                                                           | MSystem                            | ~                                          |                |          |
| Enregistrement                                          | Utilisation de PortMidi                                             | ,                                  |                                            |                |          |
| Qualité                                                 | Lecture                                                             |                                    |                                            |                |          |
| Interface                                               | Périphérique (d) :                                                  | Mic                                | rosoft MIDI Mapper $\sim$                  |                |          |
| - Comportements des pistes                              | Latence de synthétiseur MI                                          | DI (ms) : 5                        |                                            |                |          |
| - spectrogrammes                                        |                                                                     |                                    |                                            |                |          |
| Import étendu<br>Bibliothèques                          |                                                                     |                                    |                                            |                |          |
| Répertoires                                             |                                                                     |                                    |                                            |                |          |
| Avertissements<br>Effets                                |                                                                     |                                    |                                            |                |          |
| Clavier                                                 |                                                                     |                                    |                                            |                |          |
| Modules                                                 |                                                                     |                                    |                                            |                |          |
|                                                         |                                                                     |                                    |                                            |                |          |
|                                                         |                                                                     |                                    |                                            |                |          |
|                                                         |                                                                     |                                    |                                            |                |          |
|                                                         |                                                                     |                                    |                                            | Valider Annul  | er 🕐     |
| Préférences : Qualité                                   |                                                                     |                                    |                                            |                | $\times$ |
| Périphériques                                           | Échantillonnage                                                     |                                    |                                            | 1              |          |
| - Enregistrement                                        | Fréquence d'échantillonna                                           | ge par défaut :                    | 44100 Hz ~ 44100                           |                |          |
| Périphériques MIDI<br><mark>Qualité</mark>              | Format d'echantillonnage                                            | par defaut :                       | 16 bits V                                  |                |          |
| Interface                                               | Conversion en temps réel<br>Convertisseur de taux d'écl             | hantillonnage                      | : Haute qualité                            | ~              |          |
| - Comportements des pistes                              | Lissage :                                                           |                                    | Aucun                                      | ~              |          |
|                                                         | Conversion de haute quali                                           | té                                 |                                            |                |          |
| Import étendu                                           | Convertisseur de taux d'éc                                          | hantillonnage                      | : Meilleure qualité (le plus lent)         | ~              |          |
| Répertoires                                             | Lissage :                                                           |                                    | Onde                                       | ~              |          |
| - Avertissements                                        |                                                                     |                                    |                                            |                |          |
|                                                         |                                                                     |                                    |                                            |                |          |
| - Souris<br>Modules                                     |                                                                     |                                    |                                            |                |          |
|                                                         |                                                                     |                                    |                                            |                |          |
|                                                         |                                                                     |                                    |                                            |                |          |
|                                                         | ]                                                                   |                                    |                                            |                |          |
|                                                         |                                                                     |                                    |                                            | Valider Annule | er 🕜     |
| Préférences : Interface                                 |                                                                     |                                    |                                            |                | ×        |
| <ul> <li>Périphériques</li> <li>Lecture</li> </ul>      | Affichage                                                           | -                                  |                                            |                |          |
| - Enregistrement                                        | Langue :                                                            | Français                           |                                            | ~              |          |
| – Périphériques MIDI<br>– Qualité                       | Localisation du manuel :                                            | Local                              |                                            | ¥              |          |
| - Interface                                             | Plage en dB du mesurous                                             | -60 dP (amal                       | itude DCM d'échantillon 10 hit-)           | ~              |          |
| - Comportements des pistes                              | Ontions                                                             | ou up (ampi                        | Read Pellin a echantilion To bits)         | · ·            |          |
| Spectrogrammes                                          | Afficher 'Comment obt                                               | enir de l'aide' a                  | au lancement                               |                |          |
| Import étendu                                           | Afficher les menus supp                                             | plémentaires (x                    | ()<br>que durée                            |                |          |
| – Bibliothéques<br>– Répertoires                        | Conserver les marqueur                                              | s si la sélection                  | n s'aligne sur un marqueur                 |                |          |
| - Avertissements                                        | Mélanger les thèmes Au                                              | udacity et systè                   | ime<br>nauche-vers-droite dans los los rom | RTI            |          |
| - Clavier                                               | Ligne temporelle                                                    | acs anichages                      | gauchervers-urone dans les langue          | SINE           |          |
| - Souris<br>- Modules                                   | Afficher les infobulles d                                           | e la ligne du te                   | emps                                       |                |          |
|                                                         | Montrer la règle de frott                                           | tement                             |                                            |                |          |
|                                                         |                                                                     |                                    |                                            |                |          |
|                                                         |                                                                     |                                    |                                            |                |          |
|                                                         |                                                                     |                                    |                                            | Valider Annule | r 🕐      |

| Préférences : Pistes                                                                                                    |                                                                                                    |                                                                                                    | :                                                                                                    | x      |
|----------------------------------------------------------------------------------------------------|----------------------------------------------------------------------------------------------------|----------------------------------------------------------------------------------------------------|----------------------------------------------------------------------------------------------------|--------|
| Périphériques                                                                                                    | Affichage                                                                                                    |                                                                                                    |                                                                                                    |        |
| Enregistrement                                                                                                    | Adaptation-automatique de la ha                                                                                                    | uteur de la piste (f)<br>position (w)                                                                                                    |                                                                                                    |        |
| ···· Périphériques MIDI                                                                                                    | Utiliser un affichage de demi-ond                                                                                                    | le lorsque réduit                                                                                                    |                                                                                                    |        |
| Interface                                                                                                    | Défilement-automatique si la tête                                                                                                    | est désépinglée                                                                                                    |                                                                                                    |        |
| <mark>⊫ Pistes</mark>                                                                                                    | Mode d'affichage par défaut (v) :                                                                                                    | Forme d'onde                                                                                                    | $\checkmark$                                                                                                    |        |
| Spectrogrammes                                                                                                    | Échelle de forme d'onde par défaut :                                                                                                    | Linéaire                                                                                                    | $\sim$                                                                                                    |        |
| Import / export                                                                                                    | Afficher les échantillons :                                                                                                    | Trace souche                                                                                                    | ~                                                                                                    |        |
| Import étendu<br>Ribliothèques                                                                                                    | Nom des pistes audio par défaut :                                                                                                    | Piste audio                                                                                                    |                                                                                                    |        |
| Répertoires                                                                                                    | Parcular la zoom                                                                                                    |                                                                                                    |                                                                                                    |        |
| Avertissements                                                                                                    | Préréglage 1 : Zoom par défaut                                                                                                    | ✓ Préréglage 2 : 20ièm                                                                                                    | nes de secondes 🗸 🗸                                                                                                    |        |
| Effets<br>Clavier                                                                                                    | 200mparaetaa                                                                                                    | 20121                                                                                                    |                                                                                                    |        |
| Souris                                                                                                    |                                                                                                    |                                                                                                    |                                                                                                    |        |
| Modules                                                                                                    |                                                                                                    |                                                                                                    |                                                                                                    |        |
|                                                                                                    |                                                                                                    |                                                                                                    |                                                                                                    |        |
|                                                                                                    |                                                                                                    |                                                                                                    |                                                                                                    |        |
|                                                                                                    | ] ]                                                                                                    |                                                                                                    |                                                                                                    |        |
|                                                                                                    |                                                                                                    |                                                                                                    | Valider Annuler ?                                                                                                    |        |
| Préférences : Comportements des p                                                                                                    | istes                                                                                                    |                                                                                                    |                                                                                                    | ×      |
| - Périphériques                                                                                                    | Comportements                                                                                                    |                                                                                                    |                                                                                                    |        |
| - Lecture                                                                                                    | Sélectionner toute l'audio, si une                                                                                                    | sélection est nécessaire                                                                                                    |                                                                                                    |        |
| – Périphériques MIDI                                                                                                    | Autoriser les lignes de coupe                                                                                                    | uras do sólostion gousho at de                                                                                                    | oito                                                                                                    |        |
| Qualité                                                                                                    | L'édition d'un clip peut déplacer                                                                                                    | les autres clips                                                                                                    | one                                                                                                    |        |
| - Interface                                                                                                    | Boucler "Changer la visée de pist                                                                                                    | e"                                                                                                    |                                                                                                    |        |
| Comportements des pistes                                                                                                    | Taper pour créer un marqueur                                                                                                    |                                                                                                    |                                                                                                    |        |
| Spectrogrammes                                                                                                    | Utiliser un dialogue pour nomm                                                                                                    | er un nouveau marqueur<br>du zéro                                                                                                    |                                                                                                    |        |
| Import / export                                                                                                    | Zoom vertical avancé                                                                                                    | 00200                                                                                                    |                                                                                                    |        |
| - Bibliothèques                                                                                                    | Pautan sala - Ci - t                                                                                                    |                                                                                                    |                                                                                                    |        |
| - Répertoires                                                                                                    | Bouton solo : Simple V                                                                                                    |                                                                                                    |                                                                                                    |        |
| - Avertissements                                                                                                    |                                                                                                    |                                                                                                    |                                                                                                    |        |
| - Clavier                                                                                                    |                                                                                                    |                                                                                                    |                                                                                                    |        |
| Souris                                                                                                    |                                                                                                    |                                                                                                    |                                                                                                    |        |
| - Modules                                                                                                    |                                                                                                    |                                                                                                    |                                                                                                    |        |
|                                                                                                    |                                                                                                    |                                                                                                    |                                                                                                    |        |
|                                                                                                    |                                                                                                    |                                                                                                    |                                                                                                    |        |
|                                                                                                    |                                                                                                    |                                                                                                    |                                                                                                    |        |
|                                                                                                    |                                                                                                    |                                                                                                    | Valider Annuler                                                                                                    | 2      |
|                                                                                                    |                                                                                                    |                                                                                                    |                                                                                                    |        |
| Préférences : Spectrogrammes                                                                                                    |                                                                                                    |                                                                                                    |                                                                                                    |        |
| Périphériques                                                                                                    | Échelle                                                                                                    |                                                                                                    | couleurs                                                                                                    |        |
| Enregistrement                                                                                                    | Echelle :                                                                                                    | inéaire 🗸                                                                                                    | Gain (dB) : 20                                                                                                    |        |
| enregistrement                                                                                                    |                                                                                                    |                                                                                                    |                                                                                                    |        |
| - Périphériques MIDI                                                                                                    | Fréquence minimum (Hz) :                                                                                                    | )                                                                                                    | Plage (dB) : 80                                                                                                    |        |
| - Périphériques MIDI<br>- Qualité                                                                                                    | Fréquence minimum (Hz) :<br>Fréquence maximum (Hz) :                                                                                                    | 8000                                                                                                    | Plage (dB) : 80<br>Réhausser haut (dB/dec) : 0                                                                                                    |        |
| <ul> <li>Périphériques MIDI</li> <li>Qualité</li> <li>Interface</li> <li>Pistes</li> </ul>                                                                                                    | Fréquence minimum (Hz) : ()<br>Fréquence maximum (Hz) :                                                                                                    | 0000                                                                                                    | Plage (dB) : 80<br>Réhausser haut (dB/dec) : 0<br>Échelle de gris (y)                                                                                                    |        |
| Périphériques MIDI     Qualité     Interface     Pistes     Comportements des pistes                                                                                                    | Fréquence minimum (Hz) : (<br>Fréquence maximum (Hz) : {<br>Algorithmique                                                                                                    | 0000                                                                                                    | Plage (dB) : 80<br>Réhausser haut (dB/dec) : 0<br>Échelle de gris (y)                                                                                                    |        |
| Périphériques MIDI     Qualité     Interface     Pristes     Comportements des pistes     Spectrogrammes     Import (export                                                                                                    | Fréquence minimum (Hz) : (<br>Fréquence maximum (Hz) :<br>Algorithmique<br>Algorithme : Fréc                                                                                                    | )                                                                                                    | Plage (dB) : 80<br>Réhausser haut (dB/dec) : 0<br>Échelle de gris (y)                                                                                                    |        |
| Périphériques MIDI     Qualité     Interface     Pistes     Comportements des pistes     Spectrogrammes     Import / export     Import / export                                                                                                    | Fréquence minimum (Hz) :       (I         Fréquence maximum (Hz) :       (I         Algorithmique       (I         Algorithme :       Fréquence         Taille de fenêtre (s) :       256                                                                                                    | )<br>0000                                                                                                    | Plage (dB) : 80<br>Réhausser haut (dB/dec) : 0<br>Échelle de gris (y)                                                                                                    |        |
| Périphériques MIDI     Qualité     Interface     Pistes     Comportements des pistes     Spectrogrammes     Import / export     Import / export     Bibliothèques                                                                                                    | Fréquence minimum (Hz) :       (I         Fréquence maximum (Hz) :       (I         Algorithmique       (I         Algorithme :       Fréquence         Taille de fenêtre (s) :       256         Type de fenêtre :       Har                                                                                                    | )<br>0000<br>juences<br>n                                                                                                    | Plage (dB) : 80<br>Réhausser haut (dB/dec) : 0<br>Échelle de gris (y)                                                                                                    |        |
| Périphériques MIDI     Qualité     Interface     Pistes     Comportements des pistes     Spectrogrammes     Import / export     Bibliothèques     Répertoires     Avertissements                                                                                                    | Fréquence minimum (Hz) :       (I         Fréquence maximum (Hz) :       (I         Algorithmique       (I         Algorithme :       Fréquence         Taille de fenêtre (s) :       256         Type de fenêtre :       Har         Facteur d'amortissement zéro :       1                                                                                                    | )<br>0000<br>iuences                                                                                                    | Plage (dB) : 80<br>Réhausser haut (dB/dec) : 0<br>Échelle de gris (y)                                                                                                    |        |
| Périphériques MIDI     Qualité     Interface     Pistes     Comportements des pistes <u>Spectrogrammes</u> Import / export     Limport / export     Bibliothèques     Répertoires     Avertissements     Effets                                                                                                    | Fréquence minimum (Hz) :       (I         Fréquence maximum (Hz) :       (I         Algorithmique       (I         Algorithme :       Fréc         Taille de fenêtre (s) :       256         Type de fenêtre :       Har         Facteur d'amortissement zéro :       1                                                                                                    | n                                                                                                    | Plage (dB) : 80<br>Réhausser haut (dB/dec) : 0<br>Échelle de gris (y)                                                                                                    |        |
| Périphériques MIDI     Qualité     Interface     Pistes     Comportements des pistes     Spectrogrammes     Import / export     Import / export     Bibliothèques     Répertoires     Avertissements     Effets     Clavier                                                                                                    | Fréquence minimum (Hz) :       (I         Fréquence maximum (Hz) :       (I         Algorithmique       (I         Algorithme :       Fréquence         Taille de fenêtre (s) :       (256)         Type de fenêtre :       Har         Facteur d'amotissement zéro :       1         Activer la sélection spectrale (b)       (b)                                                                                                    | n                                                                                                    | Plage (dB) : 80<br>Réhausser haut (dB/dec) : 0<br>Échelle de gris (y)<br>v<br>v                                                                                                    |        |
| Périphériques MIDI     Qualité     Interface     Pistes     Comportements des pistes     Spectrogrammes     Import / export     Bibliothèques     Répertoires     Avertissements     Effets     Clavier     Souris     Modules                                                                                                    | Fréquence minimum (Hz) :       (I         Fréquence maximum (Hz) :       (I         Algorithmique       (I         Algorithme :       Fréquence         Taille de fenètre (s) :       (256)         Type de fenètre :       Har         Facteur d'amortissement zéro :       1         Activer la sélection spectrale (b)       (b)                                                                                                    | )<br>0000<br>(uences<br>n                                                                                                    | Plage (dB) : 80<br>Réhausser haut (dB/dec) : 0<br>Échelle de gris (y)                                                                                                    |        |
| Périphériques MIDI     Qualité     Interface     Pistes     Comportements des pistes     Spectrogrammes     Import / export     Import / export     Bibliothèques     Répertoires     Avertissements     Effets     Clavier     Souris     Modules                                                                                                    | Fréquence minimum (Hz) :       (I         Fréquence maximum (Hz) :       (I         Algorithmique       (I         Algorithme :       Fréquence         Taille de fenêtre (s) :       (256)         Type de fenêtre :       Har         Facteur d'amortissement zéro :       1         Activer la sélection spectrale (b)       (b)                                                                                                    | )<br>0000<br>uences<br>n                                                                                                    | Plage (dB) : 80<br>Réhausser haut (dB/dec) : 0<br>Échelle de gris (y)                                                                                                    |        |
| Périphériques MIDI     Qualité     Interface     Pistes     Comportements des pistes     Spectrogrammes     Import étendu     Bibliothèques     Avertissements     Effets     Clavier     Souris     Modules                                                                                                    | Fréquence minimum (Hz) : (7<br>Fréquence maximum (Hz) : (7<br>Algorithmique<br>Algorithme : Fréé<br>Taille de fenêtre (s) : 256<br>Type de fenêtre : Har<br>Facteur d'amortissement zéro : 1<br>Activer la sélection spectrale (b)                                                                                                    | )<br>0000<br>uences<br>n                                                                                                    | Plage (dB) : 80<br>Réhausser haut (dB/dec) : 0<br>Échelle de gris (y)                                                                                                    |        |
| Périphériques MIDI     Qualité     Pristes     Pristes     Comportements des pistes     Spectrogrammes     Import étendu     Bibliothèques     Avertissements     Effets     Clavier     Souris     Modules                                                                                                    | Fréquence minimum (Hz) : (7<br>Fréquence maximum (Hz) : 7<br>Algorithmique<br>Algorithme : Fréé<br>Taille de fenêtre (s) : 256<br>Type de fenêtre : Har<br>Facteur d'amortissement zéro : 1<br>Activer la sélection spectrale (b)                                                                                                    | )<br>0000<br>uuences<br>n                                                                                                    | Plage (dB) : 80<br>Réhausser haut (dB/dec) : 0<br>Échelle de gris (y)                                                                                                    |        |
| Périphériques MIDI     Qualité     Interface     Pistes     Comportements des pistes     Spectrogrammes     Import étendu     Bibliothèques     Avertissements     Effets     Clavier     Souris     Modules                                                                                                    | Fréquence minimum (Hz) : (7<br>Fréquence maximum (Hz) : 7<br>Algorithmique<br>Algorithme : Fréé<br>Taille de fenêtre (s) : 256<br>Type de fenêtre : Har<br>Facteur d'amortissement zéro : 1<br>Activer la sélection spectrale (b)                                                                                                    | )<br>0000<br>uences<br>n                                                                                                    | Plage (dB) : 80<br>Réhausser haut (dB/dec) : 0<br>Échelle de gris (y)<br>v<br>v<br>v                                                                                                    |        |
| Périphériques MIDI<br>Qualité<br>Interface<br>Pistes<br>Comportements des pistes<br>Spectrogrammes<br>Import / export<br>Limport étendu<br>Bibliothèques<br>Répertoires<br>Avertisements<br>Effets<br>Clavier<br>Souris<br>Modules                                                                                                    | Fréquence minimum (Hz) : (7<br>Fréquence maximum (Hz) : 7<br>Algorithmique<br>Algorithme : Fréquence frée<br>Taille de fenêtre (s) : 256<br>Type de fenêtre : Har<br>Facteur d'amortissement zéro : 1<br>Activer la sélection spectrale (b)                                                                                                    | )<br>0000<br>uences<br>n                                                                                                    | Plage (dB) : 80<br>Réhausser haut (dB/dec) : 0<br>Échelle de gris (y)<br>V<br>V<br>V<br>V<br>V<br>Valider Annuler                                                                                                    |        |
| Périphériques MIDI Qualité Pirtes Pistes Postes Pistes Pistes Pintes Pintes Pintes Pintes Pintes Pintes Pintes Avertissements Effets Clavier Souris Modules Préférences : Import / export                                                                                                    | Fréquence minimum (Hz) : (7<br>Fréquence maximum (Hz) : 7<br>Algorithmique<br>Algorithme : Fréquence frée<br>Taille de fenêtre (s) : 256<br>Type de fenêtre : Har<br>Facteur d'amortissement zéro : 1<br>Activer la sélection spectrale (b)                                                                                                    | )<br>0000                                                                                                    | Plage (dB) : 80<br>Réhausser haut (dB/dec) : 0<br>Échelle de gris (y)<br>V<br>V<br>V<br>V<br>V<br>Valider Annuler                                                                                                    |        |
| Périphériques MIDI<br>Qualité<br>Interface<br>Pistes<br>Comportements des pistes<br>Spectrogrammes<br>Import / export<br>Import étendu<br>Bibliothèques<br>Répertoires<br>Avertissements<br>Effets<br>Clavier<br>Souris<br>Modules<br>Pré-écoute<br>Pré-écoute<br>Préférences : Import / export                                                                                                    | Fréquence minimum (Hz) :       (I         Fréquence maximum (Hz) :       (I         Algorithmique       Algorithme :       Fréquence maximum (Hz) :         Jaille de fenêtre (s) :       256         Type de fenêtre :       Har         Facteur d'amortissement zéro :       1         Activer la sélection spectrale (b)       Å                                                                                                    | )<br>0000<br>uences<br>n                                                                                                    | Plage (dB) : 80<br>Réhausser haut (dB/dec) : 0<br>Échelle de gris (y)<br>Valider Annuler                                                                                                    | ×      |
| Pérjéhériques MIDI Qualité Pérjéhériques MIDI Qualité Interface Pistes Comportements des pistes Spectrogrammes Import / export Import étendu Bibliothèques Avertissements Effets Clavier Souris Modules Pré-écoute Préférences : Import / export Pérjéhériques Lecture Engesitzement                                                                                                    | Fréquence minimum (Hz) :       (I         Fréquence maximum (Hz) :       (I         Algorithmique       Algorithme :       Fréquence         Algorithme :       Fréquence       256         Taille de fenêtre (s) :       256       256         Type de fenêtre :       Har       Facteur d'amortissement zéro :       1         Activer la sélection spectrale (b)       Activer la sélection spectrale (b)       1                                                                                                    | )<br>0000                                                                                                    | Plage (dB) :     80       Réhausser haut (dB/dec) :     0       Échelle de gris (y)         Valider         Valider         Annuler                                                                                                    | 2<br>× |
| Pérjehériques MIDI     Qualité     Pérjehériques MIDI     Qualité     Interface     Pistes     Comportements des pistes <u>Spectrogrammes</u> Import («sport     Import étendu     Bibliothèques     Rèpertoires     Avertissements     Effets     Clavier     Souris     Modules                                                                                                    | Fréquence minimum (Hz) :       (I         Fréquence maximum (Hz) :       (I         Algorithmique       Algorithme :       Fréquence maximum (Hz) :         Algorithmique       Algorithme :       Fréquence maximum (Hz) :         Taille de fenêtre (s) :       256         Type de fenêtre :       Har         Facteur d'amortissement zéro :       1         Activer la sélection spectrale (b)       (b)         Á l'exportation dans un fichier audici       (Mixage en stéréo ou mono         Outriel 'étheur de halies de mét       Outriel'étheur de halies de mét                                                                                                    | )<br>0000<br>uences<br>in<br>                                                                                                    | Plage (dB) :     80       Réhausser haut (dB/dec) :     0       Échelle de gris (y)         Y       Y       Y       Y       Y         Y         Y< | 2<br>× |
| Périphériques MIDI Qualité Péripheriques MIDI Qualité Interface Pistes Comportements des pistes Spectrogrammes Import (verport Import étendu Bibliothèques Avertissements Effets Clavier Souris Modules  Pré-écoute Préférences: Import / export Périphériques Lecture Enregistrement Périphériques MIDI Qualité Unité                                                                                                    | Fréquence minimum (Hz) :       (I         Fréquence maximum (Hz) :       (I         Algorithmique       Algorithmique         Algorithme :       Fréquence frég         Taille de fenêtre (s) :       256         Type de fenêtre :       Har         Facteur d'amortissement zéro :       1         Activer la sélection spectrale (b)       Activer la sélection spectrale (b)         Mixage en stéréo ou mono       Utiliser les options de mixage awa         Ouvrir l'éditeur de balises de mét       Ignerer les silences au début                                                                                                    | )<br>0000<br>uences<br>in<br>n<br>n<br>n<br>cées<br>adonnées avant d'exporter                                                                                                    | Plage (dB) :     80       Réhausser haut (dB/dec) :     0       Échelle de gris (y)         Valider         Valider                                                                                                    | 2<br>× |
| Périphériques MIDI Qualité Interface Pistes Comportements des pistes Spectrogrammes Import / export Képertoires Avertissements Effets Clavier Souris Modules Pré-écoute Préférences : Import / export Périphériques Lecture Enregistrement Périphériques Lecture Enregistrement Périphériques Pistes                                                                                                    | Fréquence minimum (Hz) :       (I         Fréquence maximum (Hz) :       (I         Algorithmique       Algorithmique         Algorithmique       (I         Algorithmique       (I         Taille de fenètre (s) :       (Z         Type de fenètre :       Har         Facteur d'amortissement zéro :       1         Activer la sélection spectrale (b)         Activer la sélection spectrale (b)         Ouvrir l'éditeur de balises de mét         Ouvrir l'éditeur de balises de mét         Unouvrir l'éditeur de balises de mét         U'heure d'enregistrement des fichier                                                                                                    | )<br>0000<br>10000<br>100000<br>10000<br>10000<br>10000<br>10000<br>10000<br>10000<br>10000<br>10000<br>10000                                                                                                    | Plage (dB) :     80       Réhausser haut (dB/dec) :     0       Échelle de gris (y)       V       Valider         Valider         Annuler                                                                                                    | ?<br>× |
| Pérjehériques MIDI     Qualité     Interface     Pites     Comportements des pistes <u>Spectrogrammes</u> Import étendu     Bibliothèques     Répertoires     Avertissements     Effets     Clavier     Souris     Modules                                                                                                    | Fréquence minimum (Hz) :       (I         Fréquence maximum (Hz) :       (I         Algorithmique       Algorithmique         Algorithmique       (I         Algorithmique       (I         Algorithme :       Fréd         Taille de fenêtre (s) :       (256)         Type de fenêtre :       Har         Facteur d'amortissement zéro :       1         Activer la sélection spectrale (b)       (b)         Ál'exportation dans un fichier audid       (b)         Mixage en stéréo ou mono       Utiliser les options de mixage ava         Ouvrir l'éditeur de balises de mét       Ignorer les silences au début         L'heure d'enregistrement des fichier       (b)                                                                                                    | ) ) ) ) ) (uences ) ) n (uences ) n  s Allegro exportés (.gro) ;                                                                                                    | Plage (dB) :     80       Réhausser haut (dB/dec) :     0       Échelle de gris (y)       V       Valider         Valider         Annuler                                                                                                    | ?<br>  |
| Périphériques MIDI     Qualité     Interface     Pistes     Comportements des pistes     Spectrogrammes     Import étendu     Bibliothèques     Avertissements     Effets     Clavier     Souris     Modules   Préférences: Import / export      Périphériques     Lecture     Enregistrement     Périphériques     Lecture     Enregistrement     Périphériques     Lecture     Enregistrement     Périphériques     Lecture     Comportements des pistes     Spectrogrammes                                                                                                    | Fréquence minimum (Hz) :       (I         Fréquence maximum (Hz) :       (I         Algorithmique       Algorithme :       Fréquence maximum (Hz) :         Algorithme :       Fréd         Taille de fenêtre (s) :       256         Type de fenêtre :       Har         Facteur d'amortissement zéro :       1         Activer la sélection spectrale (b)       (b)         Ó Mixage en stéréo ou mono       Utiliser les options de mixage ava         Ouvrir l'éditeur de balises de mét       Ignorer les silences au début         L'heure d'enregistrement des fichier       (c) Secondes         Pulsations (b)       (b)                                                                                                    | )<br>0000<br>10000<br>100000<br>10000<br>10000<br>10000<br>10000<br>10000<br>10000<br>10000<br>10000<br>10000                                                                                                    | Plage (dB) : 80<br>Réhausser haut (dB/dec) : 0<br>Échelle de gris (y)<br>V<br>Valider Annuler                                                                                                    | ?<br>  |
| Pérjhériques MIDI     Qualité     Interface     Pistes     Comportements des pistes     Spectrogrammes     Modules      Pré-écoute     Pré-écoute     Préférences : Import / export     Pré-écoute     Préférences : Import / export     Pré-écoute     Préférences : Import / export     Pré-écoute     Préférences : Import / export     Pré-écoute     Préférences : Import / export     Périphériques     Lecture     Enregistrement     Périphériques     Spectrogrammes     Spectrogrammes     Import étendu                                                                                                    | Fréquence minimum (Hz) :       (I         Fréquence maximum (Hz) :       (I         Algorithmique       Algorithme :       Fréquence maximum (Hz) :         Taille de fenêtre (s) :       256         Type de fenêtre :       Har         Facteur d'amortissement zéro :       1         Activer la sélection spectrale (b)          À l'exportation dans un fichier audit       ® Mixage en stéréo ou mono         Útiliser les options de mixage ava       Ouvrir l'éditeur de balises de mét         Jonorir l'éditeur de balises de mét       Ignorer les silences au début         L'heure d'enregistrement des fichier       © Secondes         Pulsations (b)                                                                                                    | )<br>0000<br>10000<br>100000<br>10000<br>10000<br>10000<br>10000<br>10000<br>10000<br>10000<br>10000<br>10000                                                                                                    | Plage (dB) : 80<br>Réhausser haut (dB/dec) : 0<br>Échelle de gris (y)<br>V<br>V<br>V<br>Valider Annuler                                                                                                    | 2<br>× |
| Pérjhériques MIDI     Qualité     Pérjhériques MIDI     Qualité     Interface     Pistes     Gomportements des pistes     Spectrogrammes     Modules                                                                                                    | Algorithmique         Algorithmique         Algorithmique         Algorithme :         Fréquence maximum (Hz) :         I alle de fenêtre (s) :         256         Type de fenêtre :         Har         Facteur d'amortissement zéro :         Activer la sélection spectrale (b)         Activer la sélection spectrale (b)         Utiliser les options de mixage ava<br>Ouvrir l'éditeur de balises de mét         L'Ignorer les silences au début         L'Ignorer les silences au début         Upusations (b)                                                                                                    | )<br>0000<br>10000<br>100000<br>10000<br>10000<br>10000<br>10000<br>10000<br>10000<br>10000<br>10000<br>10000                                                                                                    | Plage (dB) : 80<br>Réhausser haut (dB/dec) : 0<br>Échelle de gris (y)<br>V<br>V<br>V<br>V<br>Valider Annuler                                                                                                    | 2      |
| Périphériques MIDI     Qualité     Périphériques MIDI     Qualité     Interface     Pistes     Comportements des pistes     Spectrogrammes     Avertissements     Effets     Clavier     Souris     Modules                                                                                                    | Fréquence minimum (Hz) :       (I         Fréquence maximum (Hz) :       (I         Algorithmique       Algorithmie :       Fréquence maximum (Hz) :         Algorithmique       (I         Algorithme :       Fréquence maximum (Hz) :       (I         Taille de fenêtre (s) :       256         Type de fenêtre :       Har         Facteur d'amortissement zéro :       1         Activer la sélection spectrale (b)         Activer la sélection spectrale (b)         Utiliser les options de mixage ava<br>Ouvrir l'éditeur de balises de mét         Ignorer les silences au début         L'heure d'enregistement des fichier         © Secondes       Pulsations (b)                                                                                                    | )<br>0000<br>uences<br>n<br>n<br>n<br>o<br>ncées<br>sadonnées avant d'exporter<br>s Allegro exportés (.gro) :                                                                                                    | Plage (dB) : 80<br>Réhausser haut (dB/dec) : 0<br>Échelle de gris (y)<br>V<br>V<br>V<br>Valider Annuler                                                                                                    | 2<br>× |
| Périphériques MIDI     Qualité     Périphériques MIDI     Qualité     Interface     Pistes     Comportements des pistes     Spectrogrammes     Import / export     Import étendu     Bibliothèques     Avertissements     Effets     Clavier     Souris     Modules                                                                                                    | Fréquence minimum (Hz) :       (I         Fréquence maximum (Hz) :       (I         Algorithmique       Algorithme :       Fréquence maximum (Hz) :         Algorithme :       Fréquence maximum (Hz) :       (I         Taille de fenêtre (s) :       256       (I)         Type de fenêtre :       Har       Facteur d'amortissement zéro :       1         Activer la sélection spectrale (b)       (I)       (I)       (I)         Activer la sélection spectrale (b)       Utiliser les options de mixage ava<br>Ouvrir l'éditeur de balises de mét       Ignorer les silences au début         U'heure d'enregistrement des fichier<br>(© Secondes       (Pulsations (b)       (I)                                                                                                    | )<br>0000<br>uences<br>n<br>n<br>n<br>cées<br>adonnées avant d'exporter<br>s Allegro exportés (.gro) :                                                                                                    | Plage (dB) : 80<br>Réhausser haut (dB/dec) : 0<br>Échelle de gris (y)<br>V<br>V<br>V<br>Valider Annuler                                                                                                    | 2      |
| Pérjehériques MIDI     Qualité     Interface     Pites     Comportements des pistes     Spectrogrammes     Import / export     Import étendu     Bibliothèques     Avertissements     Effets     Clavier     Pré-écoute     Préé-écoute     Préférences : Import / export     Pérjehériques     Lecture     Enregistrement     Pérjehériques MIDI     Qualité     Interface     Pistes     Comportements des pistes     Spectrogrammes     Import / export     Pré-écoute                                                                                                    | Fréquence minimum (Hz) :       (I         Fréquence maximum (Hz) :       (I         Algorithmique       Algorithme :       Fréquence maximum (Hz) :         Algorithme :       Fréquence maximum (Hz) :       (I         Taille de fenêtre (s) :       256       (I)         Type de fenêtre :       Har       Facteur d'amortissement zéro :       1         Activer la sélection spectrale (b)       (I)       (I)       (I)         Activer la sélection spectrale (b)       Utiliser les options de mixage ava       (U)       (U)         Ultiliser les options de mixage ava       (O)       (U)       (I)       (I)         Utiliser les options de mixage ava       (O)       (I)       (I)       (I)         Utiliser les options de mixage ava       (O)       (I)       (I)       (I)         Quyin' l'éditeur de balises de mét       (I)       (I)       (I)       (I)         (I)       Secondes       (D)       (D)       (D)       (I) | )<br>0000<br>uences<br>in<br>n<br>cées<br>adonnées avant d'exporter<br>s Allegro exportés (.gro) :                                                                                                    | Plage (dB) : 80<br>Réhausser haut (dB/dec) : 0<br>Échelle de gris (y)<br>V<br>Valider Annuler                                                                                                    | 2      |
| Pérjéhériques MIDI     Qualité     Interface     Pistes     Comportements des pistes     Spectrogrammes     Import / export     Import étendu     Bibliothèques     Avertissements     Effets     Clavier     Souris     Modules                                                                                                    | Fréquence minimum (Hz) :       (I         Fréquence maximum (Hz) :       (I         Algorithmique       Algorithme :       Fréquence maximum (Hz) :         Algorithme :       Frég         Taille de fenêtre (s) :       256         Type de fenêtre :       Har         Facteur d'amortissement zéro :       1         Activer la sélection spectrale (b)       Activer la sélection spectrale (b)         Villiser les options de mixage ava<br>Ouvrir 'Éditeur de balies de mét<br>Ignorer les silences au début       L'heure d'enregistrement des fichier         Secondes       Pulsations (b)       Pulsations (b)                                                                                                    | )<br>0000<br>uences<br>in<br>n<br>o<br>ncées<br>sdonnées avant d'exporter<br>s Allegro exportés (.gro) :                                                                                                    | Plage (dB) : 80<br>Réhausser haut (dB/dec) : 0<br>Échelle de gris (y)<br>Valider Annuler                                                                                                    | 2 ×    |
| Pérjéhériques MIDI     Qualité     Interface     Pites     Comportements des pistes     Spectrogrammes     Import / export     Import étendu     Bibliothèques     Avertissements     Effets     Clavier     Souris     Modules      Préses     Comportements des pistes     Spectrogrammes     Import / export     Pérjéhériques     Lecture     Enregistrement     Pérjéhériques MIDI     Qualité     Interface     Pistes     Comportements des pistes     Spectrogrammes     Import / export     Préses     Clavier     Souris     Avertissements     Effets     Comportements des pistes     Spectrogrammes     Import / export     Import dendu     Bibliothèques     Avertissements     Effets     Clavier     Souris     Avertissements     Effets     Clavier     Souris     Modules                                                                                                    | Fréquence minimum (Hz) : (2)<br>Fréquence maximum (Hz) : (2)<br>Algorithmique<br>Algorithme : Frée<br>Taille de fenêtre (s) : 256<br>Type de fenêtre : Har<br>Facteur d'amortissement zéro : 1<br>Activer la sélection spectrale (b)<br>Activer la sélection spectrale (b)<br>Activer la sélection spectrale (b)<br>Utiliser les options de mixage ava<br>Ouvrir l'étileur de balies de mét<br>Ignorer les silences au début<br>L'heure d'enregistrement des fichier<br>© Secondes<br>Pulsations (b)                                                                                                    | )<br>0000<br>1000<br>100 | Plage (dB) : 80<br>Réhausser haut (dB/dec) : 0<br>Échelle de gris (y)<br>V<br>V<br>Valider Annuler                                                                                                    | ×      |
| Pérjéhériques MIDI     Qualité     Interface     Spectrogrammes     Gibliothèques     Avertissements     Glavier     Souris     Pré-écoute      Pré-écoute      Pré-écout | Fréquence minimum (Hz) :       (1)         Fréquence maximum (Hz) :       (2)         Algorithmique       Algorithme :       Fréquence maximum (Hz) :         Algorithme :       Frég         Taille de fenêtre (s) :       256         Type de fenêtre :       Har         Facteur d'amortissement zéro :       1         Activer la sélection spectrale (b)       Activer la sélection spectrale (b)         Ø Mixage en stéréo ou mono       Utiliser les options de mixage ava         Ouvrir 'Éditeur de baliese de mét       Ignorer les silences au début         L'heure d'enregistrement des fichier       Is Secondes         Pulsations (b)       1                                                                                                    | )<br>0000<br>(uences<br>n<br>n<br>n<br>cées<br>sdonnées avant d'exporter<br>s Allegro exportés (.gro) :                                                                                                    | Plage (dB) : 80<br>Réhausser haut (dB/dec) : 0<br>Échelle de gris (y)<br>V<br>Valider Annuler                                                                                                    | ×      |
| Périphériques MIDI     Qualité     Interface     Pistes     Comportements des pistes     Spectrogrammes     Import étendu     Bibliothèques     Avertissements     Effets     Clavier     Souris     Modules      Pré-écoute      Préférences : Import / export     Préférences : Import / export     Clavier     Souris     Modules      Préférences : Import / export     Périphériques     Lecture     Enregistrement     Périphériques     Spectrogrammes     Import étendu     Bibliothèques     Répertoires     Avertissements     Effets     Clavier     Souris     Modules                                                                                                    | Fréquence minimum (Hz) :       (I         Fréquence maximum (Hz) :       (I         Algorithmique       Algorithme :       Fréquence maximum (Hz) :         Algorithme :       Fréd         Taille de fenêtre (s) :       256         Type de fenêtre :       Har         Facteur d'amortissement zéro :       1         Activer la sélection spectrale (b)         À l'exportation dans un fichier audid         Mixage en stéréo ou mono         Utiliser les options de mixage ava         Ouvrir l'éditeur de balises de mét         L'Ingorer les silences au début         L'heure d'enregistrement des fichier         Secondes       Pulsations (b)                                                                                                    | ) 0000 0000 000 0 0 0 0 0 0 0 0 0 0 0 0                                                                                                    | Plage (dB) : 80<br>Réhausser haut (dB/dec) : 0<br>Échelle de gris (y)<br>V<br>Valider Annuler                                                                                                    | 2<br>× |
| Pérjhériques MIDI     Qualité     Interface     Pistes     Comportements des pistes     Spectrogrammes     Import étendu     Bibliothèques     Avertissements     Effets     Clavier     Enregistrement     Périphériques     Interface     Préférences : Import / export     Préférences : Import / export     Préférences : Import / export     Périphériques     Lecture     Lecture     Lecture     Comportements des pistes     Spectrogrammes     Import étendu     Bibliothèques     Répertoires     Avertissements     Effets     Clavier     Spectrogrammes     Import étendu     Bibliothèques     Répertoires     Avertisements     Effets     Clavier     Souris     Modules                                                                                                    | Fréquence minimum (Hz) :       (I         Fréquence maximum (Hz) :       (I         Algorithmique       Algorithme :       Fréquence maximum (Hz) :         Algorithme :       Fréd         Taille de fenêtre (s) :       256         Type de fenêtre :       Har         Facteur d'amortissement zéro :       1         Activer la sélection spectrale (b)         À l'exportation dans un fichier audid         Mixage en stéréo ou mono         Utiliser les options de mixage ava         Ouvrir l'éditeur de balises de mét         Ignorer les silences au début         L'heure d'enregistrement des fichier         Secondes       Pulsations (b)                                                                                                    | )<br>0000<br>(uences<br>n<br>n<br>oncées<br>sdonnées avant d'exporter<br>s Allegro exportés (.gro) :                                                                                                    | Plage (dB) : 80<br>Réhausser haut (dB/dec) : 0<br>Échelle de gris (y)<br>Valider Annuler                                                                                                    | 2<br>× |

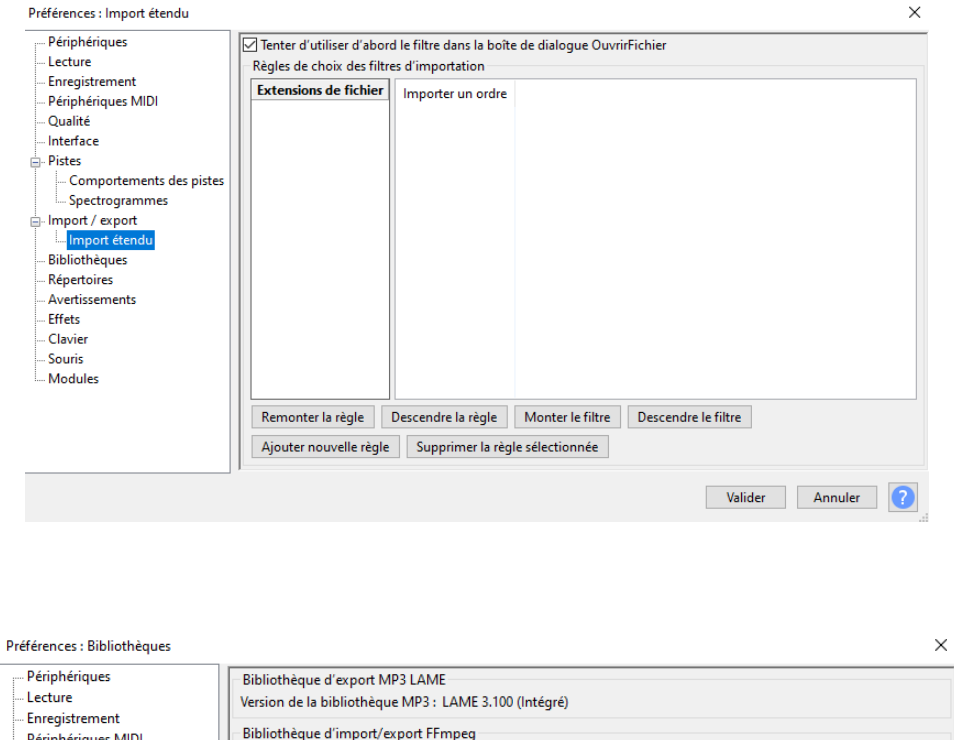

| Périphériques     Lecture     Enregistrement     Périphériques MIDI     Qualité     Interface     Pistes     Comportements des pistes | Bibliothèque d'export MP3 LAME<br>Version de la bibliothèque MP3 : LAME 3.100 (Intégré)<br>Bibliothèque d'import/export FFmpeg<br>Version de la bibliothèque FFmpeg : La bibliothèque FFmpeg est absente<br>Bibliothèque FFmpeg : Localiser<br>Bibliothèque FFmpeg : Téléchargement |
|----------------------------------------------------------------------------------------------------|----------------------------------------------------------------------------------------------------|
| Sectrogrammes Sectrogrammes Import / export Bibliothèques Répertoires Avertissements Effets Clavier Souris Modules                    |                                                                                                    |
|                                                                                                    | Valider Annuler                                                                                                    |

## Pensez à bien valider en bas à droite dans la fenêtre « Bibliothèques »

## LES PARAMETRAGES COMPLEMENTAIRES

- 1- Dans la barre d'outils d'Audacity, ouvrir ensuite « Affichage » et cocher la case « Montrer la saturation »
- 2- Paramétrer enfin le taux de compression mp3 de vos futurs enregistrements Lorsque vous aurez fait votre essai d'enregistrement, il vous faudra le sauvegarder. Dans la barre d'outils, cliquer Fichier, puis Exporter et dans la fenêtre qui s'ouvre, Exporter en mp3

En bas de la fenêtre d'exportation, renseigner le cadre « **Options de format** » conformément au modèle ci-dessous :

| woue de debit binaire : |                                                          |      |
|-------------------------|----------------------------------------------------------|------|
| Qualité                 | 64 kbps                                                  | ~    |
| Vitesse variable :      | Rapide                                                   |      |
| Mode de canal :         | ● canaux stéréo joints ○ Stéréo □ Forcer à exporter en n | nono |

Ce paramétrage sera enregistré par Audacity et il ne sera pas besoin de le renouveller à chaque exportation .